# (BETA)FIDO2 Configuration in Access (MacOS)

This lab is designed to help you understand how to setup and authenticate using FIDO2 (Fast Identity Online). You will discover the requirements and implement the solution into your existing Workspace ONE Access environment.

Part 1: Setup FIDO2

Part 2: Register Authenticator

Part 3: Administer FIDO2 Keys

| (R) Worl    | kspa | ace Ol    | NE™ Acc                      | ess                                         |                        |                                                   |                                  |                                              |                        |                                             |          |                      | _     |
|-------------|------|-----------|------------------------------|---------------------------------------------|------------------------|---------------------------------------------------|----------------------------------|----------------------------------------------|------------------------|---------------------------------------------|----------|----------------------|-------|
| Dashboard   | •    | Users     | & Groups                     | Catalog                                     | -                      | Identity & Acc                                    | ess Man                          | agement                                      | Roles                  |                                             |          |                      | ۹     |
| Directories | Ide  | ntity Pro | oviders                      | Password R                                  | ecove                  | ery Assistant                                     | Authe                            | ntication I                                  | Methods                | Magic Link                                  | Polic    | cies                 |       |
|             |      |           | Authe<br>Importa<br>sure you | ntication N<br>nt: When you<br>update the a | <b>/leth</b><br>disabl | ods for Bui<br>e an authentica<br>policy rules to | It-in Id<br>tion met<br>select a | <b>entity P</b><br>hod, the a<br>nother auth | Provider<br>uthenticat | ' <b>S</b><br>ion method is ro<br>n method. | emoved a | as a choice in the a | icces |
|             |      |           | Authe                        | ntication Met                               | hods                   |                                                   | (                                | Configure                                    |                        |                                             |          | Status               |       |
|             |      |           | Login                        | Risk Score                                  |                        |                                                   |                                  | Ø                                            |                        |                                             |          | Disabled             |       |
|             |      |           | FIDO                         | 2                                           |                        |                                                   | - C                              | Ø                                            |                        |                                             |          | Disabled             |       |
|             |      |           | Verify                       | (Intelligent H                              | ub)                    |                                                   |                                  | Ø                                            |                        |                                             |          | Enabled              |       |
|             |      |           | VMwa                         | are Verify                                  |                        |                                                   |                                  | Ø                                            |                        |                                             |          | Disabled             |       |
|             |      |           | Mobil                        | e SSO (for iO                               | S)                     |                                                   |                                  | Ø                                            |                        |                                             |          | Disabled             |       |
|             |      |           | Pass                         | word (Local D                               | irecto                 | ry)                                               |                                  | Ø                                            |                        |                                             |          | Enabled              |       |

## Part 1: Setup FIDO2

- 1. Log into your WorkspaceONE Access tenant as the system administrator.
  - Navigate to Identity & Access Management > Authentication Methods click the pencil icon next to FIDO2.

| FIDO2                                 |                                                                                                    |
|---------------------------------------|----------------------------------------------------------------------------------------------------|
| Enable FIDO2 Adapter                  | Carlos Carlos Ca |
| Enable Registration<br>During Login   |                                                                                                    |
| Authentication Timeout in<br>Seconds* | Enable user registration during login using FIDO2 Adapter 180                                                                                                    |
| Registration Timeout in<br>Seconds*   | Time in seconds the user has to authenticate before the session times out                                                                                                    |
| Max Authentication<br>Attempts*       | Time in seconds the user has to register before the session times out 5                                                                                                    |
| User Verification<br>Preference*      | Max Authentication Attempts required                                                                                                    |
| Authenticator Type<br>Preference*     | User verification requirement for credential creation          all          Authenticators' attachment modalities                                                                                                    |
| Attestation Conveyance<br>Preference* | none            Specify preference regarding attestation conveyance during credential generation. Attestation "none" is not recommended from a security standpoint.                                                                                                    |
|                                       | Cancel Save                                                                                                    |

#### 2. Click Enable FIDO2 Adapter

- Set the User Verification Preference to required
- Set the Attestation Conveyance Preference to none
- click **Save** at the bottom of the page.

| 8 Worl      | kspace ON     | E™ Access                      |                                                                                                    |                     |               |                                        |                         | Tenant Admin - AW-HI                |
|-------------|---------------|--------------------------------|----------------------------------------------------------------------------------------------------|---------------------|---------------|----------------------------------------|-------------------------|-------------------------------------|
| Dashboard   | ✓ Users 8     | Groups Catalog                 | - Identity & A                                                                                              | ccess Management    | Roles         |                                        | Q                       | Search users, groups or application |
| Directories | Identity Prov | viders Password                | Recovery Assistant                                                                                          | Authentication      | Methods Magic | Link Policies                          |                         | Ma                                  |
|             |               | Identity Provid                | <b>ers</b> (4)                                                                                              |                     |               |                                        |                         | Add Identity Provider               |
|             |               | Identity Provi                 | Auth Methods                                                                                                | Directory           | Network Ran   | Connector(s)                           | Туре                    | Status                              |
|             |               | System<br>Identity<br>Provider | Password<br>(Local<br>Directory)                                                                            | System<br>Directory | ALL RANGES    |                                        | Built-in                | Enabled                             |
|             |               | Built-in                       | Verify<br>(Intelligent<br>Hub)<br>Certificate<br>(cloud<br>deployment)<br>Password<br>(cloud<br>deployment) | LivefireSync        | ALL RANGES    | ws1-<br>connector.euc-<br>livefire.com | Built-in                | Enabled                             |
|             |               | Workspacel<br>_3666            | Password                                                                                                    | LivefireSync        | ALL RANGES    | ws1-<br>connector.euc-<br>livefire.com | Workspace<br>ONE Access | Enabled                             |
|             |               | Auth0                          | Auth0                                                                                                    | Auth0-<br>Directory | ALL RANGES    |                                        | OpenID<br>Connect       | Enabled                             |

3. Navigate to Identity Provider and click Built-in

|                          | Authentication Methods       | Associate Authentication Method                                                                                                    |
|--------------------------|------------------------------|----------------------------------------------------------------------------------------------------|
|                          | FIDO2                        |                                                                                                    |
|                          | Verify (Intelligent Hub)     |                                                                                                    |
|                          | Password (Local Directo      | ny)                                                                                                    |
|                          | Device Compliance (with UEM) | n Workspace ONE                                                                                                    |
|                          | Certificate (cloud deploy    | rment)                                                                                                    |
| Connector(s)             | ✓ ws1-connector (ws1-c       | onnector.euc-livefire.com) 🗙                                                                                                    |
|                          | Add a Connector              | You can select additional connectors for high availability (HA). Create the<br>connector activation code from the Add a Connector page and set up th<br>connector, and then select the connector for this IdP. |
|                          |                              | Important: For high availability, each connector must have the same<br>authentication method configuration.                                                                                                    |
| Connector Authentication | Authentication Methods       | Associate Authentication Method                                                                                                    |
| methodo                  | Password (cloud deployment)  |                                                                                                    |
|                          |                              |                                                                                                    |

- 4. After the **Authentication Methods** loads on the Built-in IDP screen click to enable the **FIDO2** authentication method.
  - Click **Save** at the bottom of the screen

| Dashboard   | ✓ Users & Groups Catalog ✓ Iden        | ntity & Access Management Roles                     | Q Search use |
|-------------|----------------------------------------|-----------------------------------------------------|--------------|
| Directories | Identity Providers Password Recovery A | ssistant Authentication Methods Magic Link Policies |              |
|             | ADD POLICY EDIT DELETE                 | EDIT DEFAULT POLICY                                 |              |
|             | Policy Name                            | Applies to                                          | Rule         |
|             | Application Policy                     | 0 Application(s)                                    | 1 Rule(s)    |
|             | <pre>default_access_policy_set</pre>   | 5 Application(s)                                    | 3 Rule(s)    |

5. Navigate to **Policies** then click **Edit Default Policy** 

| Edit Policy                  |                                                                                               |                                                                                 |                                                                |                                               | ×                   |
|------------------------------|-----------------------------------------------------------------------------------------------|---------------------------------------------------------------------------------|----------------------------------------------------------------|-----------------------------------------------|---------------------|
| 1 Definition 2 Configuration | You can create a list of rules<br>of devices that can access t<br>application before reauthen | s to access the applications se<br>the applications, the auth meth<br>ticating. | lected. For each rule, select th<br>nods, and the maximum numb | ne IP network range,<br>er of hours users can | the type<br>use the |
| 3 Summary                    | Network Range                                                                                 | Device Type                                                                     | Authentication                                                 | Re-authenticate                               |                     |
|                              | # ALL RANGES                                                                                  | Web Browser                                                                     | Certificate (cloud depl                                        | 8 Hour(s)                                     | ×                   |
|                              | # ALL RANGES                                                                                  | Workspace ONE App                                                               | Password (cloud deplo                                          | 2160 Hour(s)                                  | ×                   |
|                              | # ALL RANGES                                                                                  | Windows 10                                                                      | Certificate (cloud depl                                        | 8 Hour(s)                                     | ×                   |
|                              | ADD POLICY RULE                                                                               |                                                                                 |                                                                |                                               |                     |

## 6. Click **Configuration** and click **+ ADD POLICY RULE**

| IGURATION                                                | Add Policy Rule                                    |      |
|----------------------------------------------------------|----------------------------------------------------|------|
| If a user's network range is                             | ALL RANGES V                                       | ٩    |
| and the user accessing content from *                    | All Device Types V                                 | ٩    |
| and user belongs to group(s)                             | Q Select Groups                                    | ٩    |
|                                                          | Rule applies to all users if no group(s) selected. |      |
| and user is registering FIDO2 authenticator *            | Yes                                                | ٩    |
| Then perform this action                                 | Authenticate using V                               | ٩    |
| then the user may authenticate using $\$                 | Password (cloud deployment)                        | () ⊕ |
| If the preceding method fails or is not applicable, then | Password (Local Directory)                         | () ⊕ |
|                                                          | ⊕ ADD FALLBACK METHOD                              |      |
|                                                          | CANCEL                                             | SAVE |

### 7. Set the Policy to All Device Types

- Change the switch for **registering FIDO2 authenticator** to **YES**
- Set the authentication method to Password (cloud deployment)
- Set the fallback method to Password (Local Directory)

| 1 Definition 2 Configuration | i i | You can create a list or rules to<br>of devices that can access the<br>application before reauthentic | o access the applications self<br>applications, the auth metho<br>ating. | ected. For each rule, select th<br>ods, and the maximum numbe | e IP network range, t<br>er of hours users can | ne type<br>use the |
|------------------------------|-----|----------------------------------------------------------------------------------------------------|--------------------------------------------------------------------------|---------------------------------------------------------------|------------------------------------------------|--------------------|
| 3 Summary                    |     | Network Range                                                                                         | Device Type                                                              | Authentication                                                | Re-authenticate                                |                    |
|                              | -   | # ALL RANGES                                                                                          | Any                                                                      | Password (cloud deplo                                         | 8 Hour(s)                                      | ×                  |
|                              |     | # ALL RANGES                                                                                          | Web Browser                                                              | Certificate (cloud depl                                       | 8 Hour(s)                                      | ×                  |
|                              |     | # ALL RANGES                                                                                          | Workspace ONE App                                                        | Password (cloud deplo                                         | 2160 Hour(s)                                   | ×                  |
|                              |     | # ALL RANGES                                                                                          | Windows 10                                                               | Certificate (cloud depl                                       | 8 Hour(s)                                      | ×                  |
|                              |     | ADD POLICY RULE                                                                                       |                                                                          |                                                               |                                                |                    |

- 8. Move the policy you just built from the bottom to the top.
  - Now click ALL RANGES next to Web Browser. This should be your second policy from the top.

| If a user's network range is *                           | ALL RANGES ~                                                      | ٩    |
|----------------------------------------------------------|-------------------------------------------------------------------|------|
| and the user accessing content from $^{*}$               | Web Browser V                                                     | ٢    |
| and user belongs to group(s)                             | Q Select Groups                                                   | ٢    |
|                                                          | Rule applies to all users if no group(s) selected.                |      |
| and user is registering FIDO2 authenticator *            | No                                                                | ٩    |
| Then perform this action                                 | Select authentication method                                      | ٢    |
| then the user may authenticate using                     | Password (Local Directory)  FID02  Certificate (cloud deployment) | ٠    |
| If the preceding method fails or is not applicable, then | Password (cloud deployment)<br>Password                           | () 🕀 |
| and                                                      | Auth0                                                             | ×    |

- 9. Change the first authentication method to FIDO2
  - Click Save at the bottom of the page

|        | CANCEL BACK NEXT |
|--------|------------------|
|        |                  |
| rment) | CANCEL BACK SAVE |

10. Click **NEXT** and **SAVE** 

## Part 2: Register Authenticator

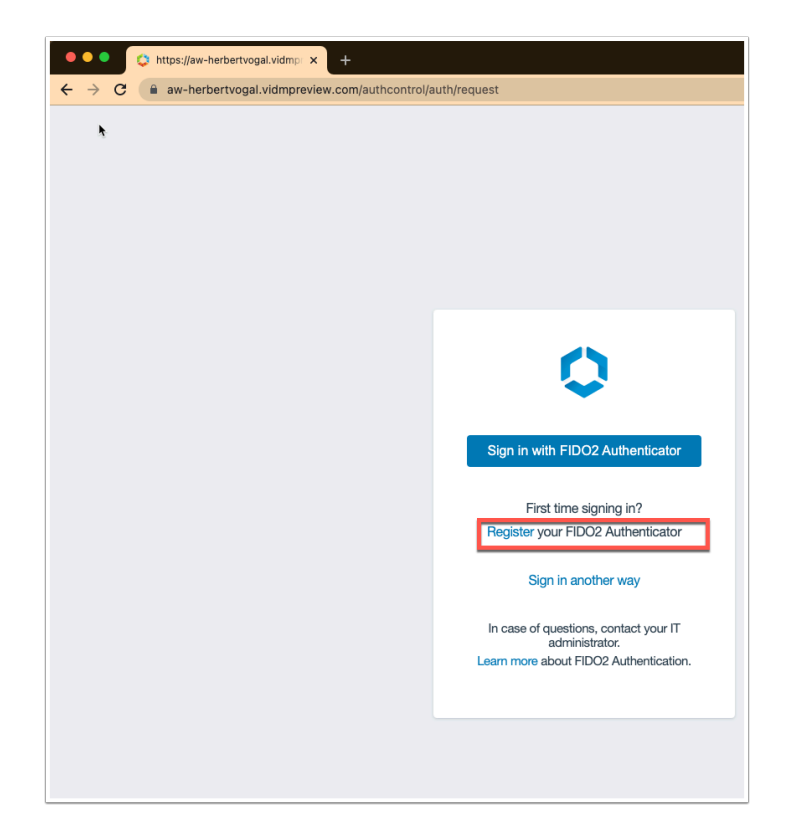

1. Close our **Chrome** and **re-open** it and browse to your **WorkspaceONE Access URL**.

Do **NOT** do this in the lab environment. As we will require a physical device with supported authentication Type (See below)

- You should now see Sign in with FIDO2 Authenticator.
- Click Register your FIDO2 Authenticator

| Browser                     | OS               | Authenticator Type |
|-----------------------------|------------------|--------------------|
| Chrome                      | MacOS            | TouchID            |
| 85                          | 10.15.7          | External (Yubikey) |
|                             | Windows 10       | Windows Hello      |
|                             |                  | External (Yubikey) |
| Safari<br>14.0.2 and higher | MacOS<br>10.15.7 | External (Yubikey) |
| Edge                        | Windows 10       | Windows Hello      |
| Chromium 85                 |                  | External (Yubikey) |
| Firefox<br>81               | Windows 10       | External (Yubikey) |

2. Note the authentication form factors on the various different browsers and operating systems. Make sure you are using one of these and not in a virtual lab environment.

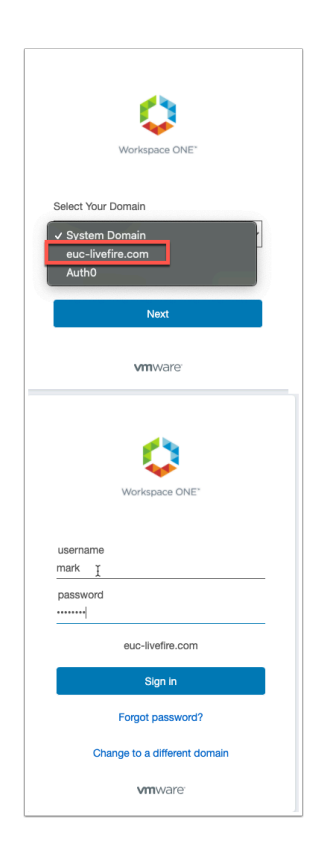

 Select the euc-livefire.com domain and authenticate using the Mark VMware1! account. Click Sign in

|                                                                                 | _      |
|---------------------------------------------------------------------------------|--------|
| Verify your identity with aw-<br>herbertvogal.vidmpreview.com<br>Pick an option |        |
| û USB security key                                                              | Þ      |
| This device                                                                     | •      |
|                                                                                 | Cancel |

- 4. At this point the registration for **FIDO2** kicks in and you will be asked in by the browser to select how to verify your identity.
  - click This device

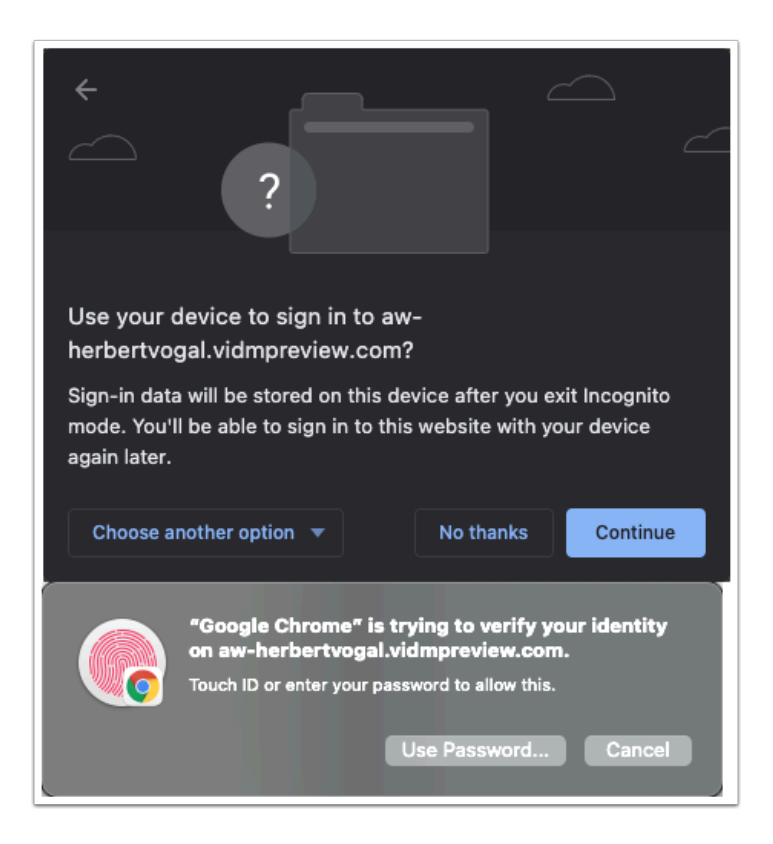

- 5. Click **Continue** on the next prompt
  - Then use you Password & Windows Hello or Touch ID

| Ç                                                                                       |
|-----------------------------------------------------------------------------------------|
| Your FIDO2 Authenticator is added.                                                      |
| Name                                                                                    |
| MacOS TouchID                                                                           |
| Only alphanumeric, hyphen, and underscore characters<br>allowed. Maximum 36 characters. |
| Save                                                                                    |
|                                                                                         |

6. Give your authenticator method a name and click **Save** 

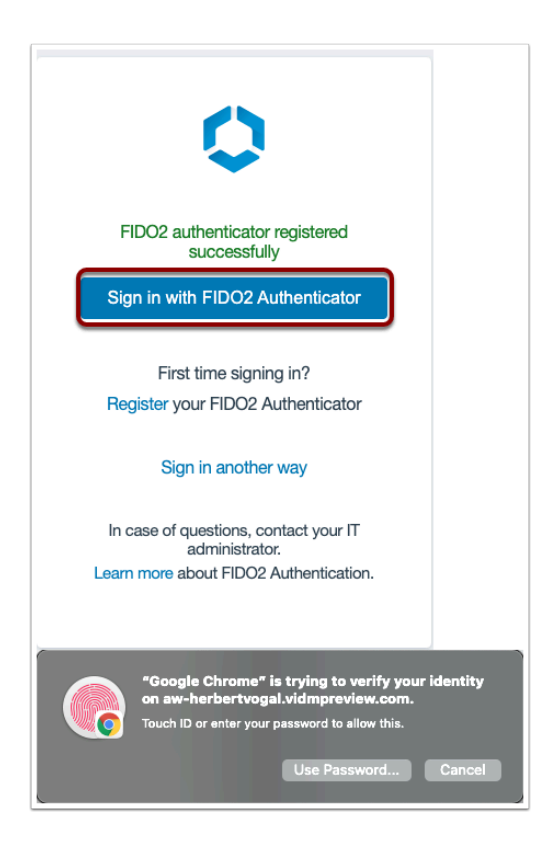

7. Now click **Sign in with FIDO2 Authenticator** and use the Windows Hello or TouchID to authenticate.

| ←<br><br>Select an a | ccount to sign in |   |        |
|----------------------|-------------------|---|--------|
| Mark<br>Mark         |                   |   | •      |
|                      |                   | C | Cancel |

8. Select the user associated with that authenticator Mark

| (             | Q Search Apps     | All Apps      | Categories ~  |         |  |
|---------------|-------------------|---------------|---------------|---------|--|
|               |                   | All Apps      | Categories ~  |         |  |
|               |                   |               |               |         |  |
| All Apps      |                   |               |               |         |  |
|               |                   |               |               |         |  |
| Calculator    | Internet Explorer | Paint         | SAML Test App | W10INST |  |
| 📮 Horizon 🛛 🚥 | C Horizon         | 📮 Horizon 🛛 🚥 | Website 👔 🏠   |         |  |

- 9. You should be authenticated with the user **Mark** to **Intelligent Hub**.
  - Close the Chrome and re-open.
  - Experience seemless FIDO2 authentication to Intelligent Hub.

# Part 3: Administer FIDO2 Keys

The WorkspaceONE Access admin console offers the ability to manage FIDO2 keys within the user attributes.

| 8 Workspace ONE™ Access              |                    |            |         |        |        |       |
|--------------------------------------|--------------------|------------|---------|--------|--------|-------|
| Dashboard 👻 Users & Groups Catalog 👻 | Identity & Access  | Management | Roles   |        |        |       |
|                                      |                    |            |         |        |        |       |
| 2                                    |                    | ogins<br>  |         |        |        |       |
|                                      |                    | _ 2<br>₀ ● |         |        |        |       |
| Users Logged in Tod                  | lay                | SUN        |         | М      | ON     |       |
| Users and Groups                     |                    | Арр рор    | ularity |        |        |       |
|                                      |                    | 1 -        |         |        |        |       |
|                                      |                    |            |         |        |        |       |
| <b>T</b> 1                           |                    | nches      |         |        |        |       |
| 13<br>Total users                    | 53<br>Total groups | Lau        |         |        |        |       |
|                                      | _                  |            |         |        |        |       |
| User                                 | Last Login         | -1 —       | OAT     | 191 IN | L ROLL | T1 IF |

- 1. Log into the **WorkspaceONE Access admin** console. This may require you to close the browser and re-open it or use a different browser.
  - Once logged in click on Users & Groups

| rs Groups                                                                                 |                                                                                                    |            |          |                   |              |                                  |           |
|-------------------------------------------------------------------------------------------|----------------------------------------------------------------------------------------------------|------------|----------|-------------------|--------------|----------------------------------|-----------|
|                                                                                           | <b>Users</b> (10)                                                                                               |            |          |                   |              |                                  |           |
|                                                                                           | User Name                                                                                                    |            | User ID  |                   |              | Domain                           | Directo   |
|                                                                                           | Admin,Tenant                                                                                                    |            | herbert  |                   |              | System Domain                    | System    |
|                                                                                           | Lebio,Mark                                                                                                    |            | Mark     |                   |              | euc-livefire.com                 | Livefires |
|                                                                                           | L Dusello,Fernando                                                                                              |            | Fernando |                   |              | euc-livefire.com                 | Livefire  |
|                                                                                           | L Ikin,Kevin                                                                                                    |            | Kevin    |                   |              | euc-livefire.com                 | Livefires |
|                                                                                           | Amarios, Tom                                                                                                    |            | Tom      |                   |              | euc-livefire.com                 | Livefire  |
|                                                                                           | L Markez,Kim                                                                                                    |            | kim      |                   |              | euc-livefire.com                 | LivefireS |
| < Back to U                                                                               | ser List                                                                                                    |            |          | Profile           | Groups       | Two-Factor Authentication Apps   |           |
|                                                                                           | ]                                                                                                    | First Name |          | Mark              |              |                                  |           |
|                                                                                           | ]                                                                                                    | Last Name  |          | Deblo             |              |                                  |           |
| Mark Debi                                                                                 | D                                                                                                    | Username   |          | Mark              |              |                                  |           |
| Domain: eu                                                                                | c-livefire.com                                                                                                  | Email      |          | mark@euc-livefir  | e.com        |                                  |           |
| Status: 📀 U                                                                               | Directory: LivefireSync<br>Status: 📀 User is enabled Role                                                       |            |          | User              |              |                                  |           |
| Principal Na<br>Distinguishe<br>Debio,OU=S<br>livefire,DC=c<br>External ID:<br>8ba634c9f2 | ime: Mark@euc-livefire.com<br>ed Name: CN=Mark<br>ales,OU=Corp,DC=euc-<br>iom<br>d7f0751c-b022-407c-b086-<br>2c |            |          | To assign or unas | sign the adn | nin role to the user, click here |           |
| V Enable                                                                                  |                                                                                                    |            |          |                   |              |                                  |           |

2. Select the user that you have been doing the tests with. (My case this is Mark Debio)
Click Two-Factor Authentication on the user record

| Back to User List                                                                                                    |                                                                                                    | Profile Groups Two-Fa                   | actor Authentication Apps                      |                      |  |  |  |  |
|----------------------------------------------------------------------------------------------------|----------------------------------------------------------------------------------------------------|-----------------------------------------|------------------------------------------------|----------------------|--|--|--|--|
| 1                                                                                                    | Intelligent Hub Verify<br>Preferred device receives Intelli                                                      | gent Hub verify requests. Reset wi      | I reset the user's selection of prefe          | erred device.        |  |  |  |  |
| Mark Debio<br>(Mark)                                                                                                    | Reset                                                                                                    |                                         |                                                |                      |  |  |  |  |
| Domain: euc-livefire.com                                                                                                    | com Device Friendly Name: Herbertvogal@gmail.com Android X1X0Android_Android SDK built for x86_64_35824005111111 |                                         |                                                |                      |  |  |  |  |
| Directory: LivefireSync                                                                                                    | UDID: ac57448021ca066eb28                                                                                        | a46ff30e47f724a95fb48a9                 |                                                |                      |  |  |  |  |
| Status. Subseris enabled                                                                                                    | Make/Model: google Android                                                                                       | I SDK built for x86_64                  |                                                |                      |  |  |  |  |
| rincipal Name: Mark@euc-livefire.com<br>listinguished Name: CN=Mark<br>velio,OU=Sales,OU=Corp,DC=euc-<br>vefire,DC=com<br>Xternal ID: d7f0751c-b022-407c-b086- |                                                                                                    |                                         |                                                |                      |  |  |  |  |
| 808634091220                                                                                                    | VMware Verify yet.                                                                                               |                                         |                                                |                      |  |  |  |  |
| <ul> <li>Enable</li> </ul>                                                                                                    | FID02                                                                                                    |                                         |                                                |                      |  |  |  |  |
| Delete User                                                                                                    | Add up to ten FIDO2 security k                                                                                   | evs. Only USB security keys are all     | owed.                                          |                      |  |  |  |  |
|                                                                                                    | Add Delete                                                                                                    | Rename Block Unt                        | olock 💽                                        |                      |  |  |  |  |
|                                                                                                    | Name                                                                                                    | Make/Model                              | Registration Time                              | Status ①             |  |  |  |  |
|                                                                                                    | O Mac2                                                                                                    | Not Detectable                          | Jul 15, 2021 5:47:22 PM                        | Activated            |  |  |  |  |
|                                                                                                    | O MacOSTouchID                                                                                                   | Not Detectable                          | Jul 15, 2021 1:31:27 PM                        | Activated            |  |  |  |  |
|                                                                                                    | L                                                                                                    |                                         |                                                |                      |  |  |  |  |
| VMwara Workensca ONE Accase TH                                                                                                    | Build a7da7dddfh6a43a1c56ah16d3fdh9thdh                                                                          | a74650a Convright © 2013-2021 VMwara II | ac All rights reserved. This product is protec | ted by convright and |  |  |  |  |

3. We are interested in the FIDO2 section on this pace where you will find the current security authenticators that have been configured for this user.

| FIDO2       |                              |                               |                         |           |
|-------------|------------------------------|-------------------------------|-------------------------|-----------|
| Add up to t | en FIDO2 security keys. Only | USB security keys are allowed |                         |           |
| Add         | Delete Rename                | Block Unblock                 | ١                       |           |
|             | Name                         | Make/Model                    | Registration Time       | Status 🕦  |
| 0           | Mac2                         | Not Detectable                | Jul 15, 2021 5:47:22 PM | Activated |
| ۲           | MacOSTouchID                 | Not Detectable                | Jul 15, 2021 1:31:27 PM | Activated |
|             |                              |                               |                         |           |

4. Select a authenticator and note the options you have to delete, rename and block this authenticator.

This concludes the lab on configuring FIDO2 authentication on WorkspaceONE Access.

Author: Simeon Frank